# MyClarion Student Center Reference Guide – Online Access to Your Academic Advisement Report

## Before you start

You will need your User ID and Password to access MyClarion. (www.clarion.edu/MyClarion)

Once you have logged into MyClarion, click on Student Center.

#### **My Academic Requirements**

- From the **Student Center**
- Click on **My Academics**

| April's Student Cente                    | r                                                                  |
|------------------------------------------|--------------------------------------------------------------------|
| Search<br>Plan<br>Enroll<br>My Academics | (i) You are not enrolled in classes.<br>enrollment shopping cart ▶ |
| ▼ Finances                               |                                                                    |

• This page allows you to view your advisement report (degree audit), transfer credit report, and your enrollment verification. Click on **View My Advisement Report**.

| Search                | Plan                       | Enroll     | My Acade       |
|-----------------------|----------------------------|------------|----------------|
| My Academics          |                            |            |                |
|                       |                            |            |                |
| Andresia Densistante  | View my advisement report  | My Progra  | m:             |
| Academic Requirements | view my advisement repor   | ) Institut | ion - Clarion  |
| What-If Report        | Create a what-if scenario  | Caree      | r - Undergrad  |
| Advisors              | View my advisors           | i Ma       | jor - Finance  |
|                       |                            | і т        | rack - Corpor  |
|                       |                            | Ma         | jor - Accounti |
| Transfer Credit       | Evaluate my transfer credi | ts         |                |

- You will be taken to your Academic Advisement Report (degree audit).
- The top of the Report contains: Date and time the report was generated, your academic program information, a legend of the icons used within the report to indicate taken, in progress, and planned courses, and Collapse All and Expand All buttons. These buttons allow you to control what you view on your audit.

| Degree Audit Re           | port          |          | <br> |  |
|---------------------------|---------------|----------|------|--|
| Clarion University of PA  | Undergraduate |          |      |  |
| This report last generate | don 08/12/201 | 1 5:06PM |      |  |
|                           |               |          |      |  |

- Satisfied groups of requirements are collapsed by default.
- Not satisfied groups of requirements are expanded by default.
- **Courses** that may be used to satisfy a requirement will appear below that requirement.
- Units or Courses required, taken, and needed will appear to show how many courses must be completed.

| ▼ General Educat                                                            | tion Flags (RG #65)      | General Education Flags (RG #65)                                                                             |  |  |  |  |  |  |  |  |  |
|-----------------------------------------------------------------------------|--------------------------|----------------------------------------------------------------------------------------------------|--|--|--|--|--|--|--|--|--|
| Not Satisfied: Ger                                                          | neral Education Flags    |                                                                                                    |  |  |  |  |  |  |  |  |  |
| General Educati                                                             | on Flags (RQ #19)        |                                                                                                    |  |  |  |  |  |  |  |  |  |
| Not Satisfied: So<br>requirements. Ple<br>flagged courses.<br>First Year Va | alues Flag               | dy defined courses that will fulfill these<br>requirements before selecting general education<br>- Collapsed |  |  |  |  |  |  |  |  |  |
| V Second Year                                                               | Values Flag              |                                                                                                    |  |  |  |  |  |  |  |  |  |
| * Writing Inte                                                              | ensive Flag              | Not Satisfied - Expanded                                                                                     |  |  |  |  |  |  |  |  |  |
| Not Satisfied                                                               | : Writing Intensive Fla  | g                                                                                                    |  |  |  |  |  |  |  |  |  |
| • C                                                                         | ourses: 2 required, 1 ta | aken, 1 needed                                                                                               |  |  |  |  |  |  |  |  |  |
| The following c                                                             | ourses may be used t     | requirement will appear                                                                                      |  |  |  |  |  |  |  |  |  |
| Course                                                                      | Description              | rade Status                                                                                                  |  |  |  |  |  |  |  |  |  |
| ACTG 354                                                                    | Auditing                 | 3.00 Fall and Spring                                                                                         |  |  |  |  |  |  |  |  |  |
| ANTH 216                                                                    | Women And Culture        | 3.00                                                                                                    |  |  |  |  |  |  |  |  |  |
| ANTH 362                                                                    | Hist And Meth Of Anth    | 3.00                                                                                                    |  |  |  |  |  |  |  |  |  |
| ART 246                                                                     | Illustration II          | 3.00 Fall                                                                                                    |  |  |  |  |  |  |  |  |  |
| ART 256                                                                     | Graphic Des & Comp I     | II 3.00 Spring                                                                                               |  |  |  |  |  |  |  |  |  |
| ART 262                                                                     | Weaving & Fib Scul II    | 3.00 Fall Click a course to enroll in it.                                                                    |  |  |  |  |  |  |  |  |  |
| ART 266                                                                     | Fabric Sur Des II        | 3.00 Spring                                                                                                  |  |  |  |  |  |  |  |  |  |
| APT 417                                                                     | Latin American Art       | 2.00                                                                                                    |  |  |  |  |  |  |  |  |  |

• To **enroll** in a course from your Academic Advisement Report, click the course, click **View Class Sections**, then click **Select** next to the section in which you wish to enroll. Note that this will place the class into your **Enrollment Shopping Cart** and you will still need to go to your shopping cart to finish enrolling.

#### Return to My Academic Requirements

### ENG 115 - Comp For Inter Students

| Career                                                                                                    |                                        | Un             | idergraduate           |                                     |                                       | view cla | ass sections        | Į. |
|----------------------------------------------------------------------------------------------------|----------------------------------------|----------------|------------------------|-------------------------------------|---------------------------------------|----------|---------------------|----|
| Units                                                                                                    |                                        | 3.0            | 00                     |                                     |                                       | add t    | o planner           | í. |
| Grading Basis                                                                                                    |                                        | Gra            | aded                   |                                     |                                       |          |                     |    |
| Course Compon                                                                                                    | ients                                  | Le             | ecture                 | Required                            |                                       |          |                     |    |
| Campus                                                                                                    |                                        | Ma             | in Campus              |                                     |                                       |          |                     |    |
| Academic Grou                                                                                                    | P                                      | Co             | llege of Arts          | & Sciences                          |                                       |          |                     |    |
| Academic Orga                                                                                                    | nization                               | En             | glish                  |                                     |                                       |          |                     |    |
| Description                                                                                                    |                                        |                |                        |                                     | /                                     |          |                     |    |
|                                                                                                    |                                        |                |                        |                                     |                                       |          |                     |    |
| ourse Sche                                                                                                    | dule                                   |                |                        |                                     |                                       |          |                     |    |
| ourse Sche<br>erms Offered                                                                                                    | dule                                   | Ļ              | 8.                     | show se                             | ctions                                |          |                     | _  |
| ourse Sche<br>erms Offered<br>My Class Schedu                                                                                     | 2011 FAL                               | L              |                        | show se                             | ctions<br>art                         |          |                     |    |
| Course Sche<br>Terms Offered<br>My Class Schedu<br>You are not regi<br>term.                                                      | 2011 FAL                               | L<br>:lasses i | n this                 | show se<br>Shopping C<br>Your shopp | ctions<br>art<br>ing cart is          | empty.   |                     |    |
| Course Sche<br>Ferms Offered<br>My Class Schedu<br>You are not regi<br>term.                                                      | 2011 FAL                               | L<br>:lasses i | n this                 | Shopping C<br>Your shopp            | ctions<br>art<br>ing cart is          | empty.   | Vait List           |    |
| Course Sche<br>Ferms Offered<br>My Class Schedu<br>You are not regi<br>term.                                                      | 2011 FALL                              | L<br>:lasses i | n this                 | Shopping C<br>Your shopp            | ctions<br>art<br>ing cart is          | empty.   | Vait List           |    |
| ourse Sche<br>erms Offered<br>My Class Schedu<br>You are not regi<br>term.                                                        | dule<br>2011 FAL                       | L<br>:lasses i | n this                 | Shopping C<br>Your shopp            | ctions<br>art<br>ing cart is<br>Close | empty.   | Vait List           |    |
| ourse Sche<br>erms Offered<br>My Class Schedu<br>You are not regi<br>term.<br>ections for 201<br>ection<br>1-LEC (1273)           | 2011 FALL                              | L<br>:lasses i | n this<br>Session<br>1 | Shopping C<br>Your shopp<br>Open    | ctions<br>art<br>ing cart is<br>Close | empty.   | Vait List           |    |
| Course Sche<br>erms Offered<br>My Class Schedu<br>You are not regi<br>term.<br>ections for 201<br>ection<br>11-LEC (1273)<br>Days | 2011 FALL<br>2011 FALL<br>stered for c | L<br>:lasses i | n this<br>Session<br>1 | Shopping C<br>Your shopp<br>Open    | ctions<br>art<br>ing cart is<br>Close | empty.   | Vait List<br>select |    |

• For **completed** courses, you will see when you completed the course as well as the grade received.

| Required Nu<br>Required Nu<br>Satisfied: Re                               | rsing Courses<br>rsing Electives<br>equired Nursing Elective                                                         | 25                                            | Th                             | e <b>When</b> Colun | nn shows ' | when the         |
|---------------------------------------------------------------------------|----------------------------------------------------------------------------------------------------|-----------------------------------------------|--------------------------------|---------------------|------------|------------------|
| • Co                                                                      | ourses: 0 required, 2 t                                                                                              | aken, 0 nee                                   | ded if a                       | ipplicable, and     | l status.  | ing with a graue |
| • Course                                                                  | ourses: O required, 2 to<br>ourses may be used to<br>Description                                                     | aken, 0 need<br>o satisfy th<br>Units         | ded if a is requirement:       | pplicable, and      | status.    | ing with a graue |
| • Co<br>The following co<br>Course<br><u>View Course List</u>             | ourses: O required, 2 to<br>ourses may be used to<br>Description<br>Required Nursing<br>Electives                    | aken, O need<br>o satisfy th<br>Units         | ded if a if a When             | opplicable, and     | Status     |                  |
| • Co<br>The following co<br>Course<br><u>View Course List</u><br>NURS 320 | ourses: 0 required, 2 to<br>ourses may be used to<br>Description<br>Required Nursing<br>Electives<br>Death And Grief | aken, 0 neer<br>o satisfy th<br>Units<br>3.00 | ded if a if a when 2009 SPRING | Grade               | Status     |                  |

• Exceptions and substitutions will appear in the Notes column.

|            | BA-ENGL Elect<br>Satisfied: Eng<br>English Ele<br>Satisfied: | tives<br>Ilish Elec<br>Actives<br>English | Exceptions<br>the "Notes"<br>can click on<br>additional i<br>about the e | appear<br>column<br>the link<br>nformat<br>xception | under<br>. You<br>to see<br>ion<br>n made. |             |                |          |
|------------|--------------------------------------------------------------|-------------------------------------------|--------------------------------------------------------------------------|-----------------------------------------------------|--------------------------------------------|-------------|----------------|----------|
|            | The following                                                | courses                                   | were used to                                                             | satisfy                                             | this require                               | ment:       | $\backslash$   |          |
|            | Course                                                       | Descri                                    | ption                                                                    | Units                                               | When                                       |             | Grade Note     | s Status |
|            | View Course<br>List                                          | English                                   | Electives                                                                |                                                     |                                            |             | $\backslash$   |          |
|            | CUEM 100                                                     | diam of                                   | h                                                                        | 2.00                                                | 2004 Esll                                  | -           |                |          |
| Acade Note | emic Advisement Report<br>Long Description                   |                                           | <u>Return (</u>                                                          | to Academic Ad                                      | visement Report                            | er<br>All I | First 🛃 1-3 of | 3 D Last |
| 01         | Substitute English Lit 541 in place o                        | f Chemistry 1                             | 02 to satisfy English Ele                                                | ctives requiren                                     | ient.                                      |             |                |          |